BỘ TÀI NGUYÊN VÀ MÔI TRƯỜNG

CỤC CÔNG NGHỆ THÔNG TIN

# TÀI LIỆU HƯỚNG DẫN SỬ DỤNG

# TÀI KHOẢN

HỆ THỐNG DỊCH VỤ CÔNG TRỰC TUYẾN BỘ TÀI NGUYÊN VÀ MÔI TRƯỜNG

Hà Nội - 2017

# MỤC LỤC

| I.   | Giới thiêu                               |   |
|------|------------------------------------------|---|
| II.  | Hướng dẫn truy cập và đăng nhập hệ thống |   |
| 1.   | Truy cập vào hệ thống                    |   |
| 2.   | Đăng nhập vào hệ thống                   |   |
| III. | Hướng dẫn đăng ký tài khoản              | 5 |
| 1.   | Đăng ký tài khoản Tổ chức                | 6 |
| 2.   | Đăng ký tài khoản Cá nhân                | 8 |
| IV.  | Cập nhật thông tin tài khoản             |   |
| 1.   | Thông tin cá nhân                        |   |
| 2.   | Đổi mật khẩu                             |   |
| 3.   | Quản lý tệp tin                          |   |
| 4.   | Quản lý chữ ký số                        |   |

# I. Giới thiệu

Hệ thống dịch vụ công trực tuyến Bộ Tài nguyên và Môi trường là hệ thống giao dịch điện tử trên môi trường mạng thực hiện các thủ tục hành chính thuộc thẩm quyền của Bộ Tài nguyên và Môi trường tại địa chỉ <u>http://dvctt.monre.gov.vn</u>

Tổ chức, cá nhân thực hiện thủ tục hành chính qua Hệ thống dịch vụ công trực tuyến của Bộ Tài nguyên và Môi trường.

Tài liệu này hướng dẫn tổ chức, cá nhân thao tác các thông tin tài khoản để thực hiện các dịch vụ công trực tuyến.

# II. Hướng dẫn truy cập và đăng nhập hệ thống

# 1. Truy cập vào hệ thống

Từ trình duyệt Web, để truy cập vào hệ thống Cổng dịch vụ công trực tuyến Bộ Tài nguyên và Môi trường người dùng cần gõ địa chỉ <u>http://dvctt.monre.gov.vn/</u>. Màn hình trang chủ hiển thị:

| Bộ TÀI NGUYÊN<br>CÔNG DỊC                                                        | I VÀ MÔI TRƯỜNG<br>CH VỤ CÔNG TRỰC                                                      | C TUYẾN                                                  |                                                                   | Đảng nhập (               | Đăng ký                     |
|----------------------------------------------------------------------------------|-----------------------------------------------------------------------------------------|----------------------------------------------------------|-------------------------------------------------------------------|---------------------------|-----------------------------|
| 🖀 Dịch vụ công trực tuyế                                                         | ÉN NỘP HỎ SƠ TRỰC TUYẾN                                                                 | hướng dẫn sử dụng                                        | LIÊN HỆ                                                           |                           |                             |
| TRA CỨU KẾT QUẢ                                                                  | À HỒ SƠ                                                                                 |                                                          | DỊCH VỤ CÔNG TRỰC TUY                                             | ŕÉN                       |                             |
| Vui lòng nhập mã tra cứu hồ sơ<br>cứu để biết kết quả hồ sơ của quý<br>hiện tại. | r và nhấn nút tra<br>r vị đến thời điểm                                                 | Công dân, tổ chức ở                                      | lăng ký sử dụng dịch vụ công trực tuyến                           | của các lĩnh vực tại đây. |                             |
|                                                                                  |                                                                                         | Nhập tên dịch vụ công trực                               | tuyến                                                             | тім кіе́м                 |                             |
| Nhập mã tra cứu                                                                  | 🗧 🤇                                                                                     | Đất đai                                                  | Môi trường                                                        | Địa chất và khoáng sản    | and an international states |
| TRA CỨU                                                                          | I 🕺 🤇                                                                                   | Tài nguyên nước                                          | KTTV và Biến đối khí hậu                                          | Do đạc và bản đồ          | it Seed                     |
|                                                                                  |                                                                                         | Biển và hải đảo                                          | Viễn thám                                                         | Lĩnh vực tổng hợp         | 34536                       |
|                                                                                  | CARE CON                                                                                |                                                          | 12220 G                                                           |                           |                             |
| CO QL                                                                            | JAN CHỦ QUÂN: BỘ TẢI NGUYÊN '                                                           | VÀ MÔI TRƯỜNG                                            |                                                                   |                           |                             |
| Giấy pi                                                                          |                                                                                         |                                                          |                                                                   |                           |                             |
| Ghi rõ i                                                                         | ac <del>h nhiệm chinh. Ong rang</del> The Cươ<br>nguồn khi phát hành lại thông tin từ t | ờng, Chann Văn phòng Bộ TN<br>Cổng Thông lin điện tử này | mi Email: portal@monre.gov.vn<br>Email nhận tin, bải: banbientap( | @monre.gov.vn             |                             |

# 2. Đăng nhập vào hệ thống

Tổ chức, cá nhân đã có tài khoản thì sử dụng tài khoản để đăng nhập vào Cổng dịch vụ công trực tuyến. Thao tác đăng nhập như sau:

Bước 1: Tại màn hình trang chủ → Nhấn vào nút <sup>Đăng nhập</sup> ở góc phải phía trên màn hình -> Hiện ra trang đăng nhập:

| BỘ TÀI NGUYÊN VÀ MÔI TRƯỜNG<br>HỆ THỐNG<br>XÁC THỰC NGƯỜI DÙNG |
|----------------------------------------------------------------|
| Nhập tên tài khoản                                             |
| Nhập mật khẩu                                                  |
| ĐĂNG NHẬP                                                      |
| ĐĂNG KÝ                                                        |

- Bước 2: Tại màn hình Hệ thống xác thực người dùng, nhập các thông tin đăng nhập:
  - Nhập tên tài khoản: Nhập tên tài khoản của người dùng
  - Nhập mật khẩu: Nhập mật khẩu

| tc_hoanggia |
|-------------|
|             |
|             |
| ĐĂNG NHẬP   |

Bước 3: Nhấn nút → Hệ thống hiển thị giao diện sau Trang chủ sau khi đăng nhập thành công như hình dưới

| 1     | Bộ tài nguyên và môi trường<br>CổNG DịCH VỤ CÔNG                                                                                                    | TRỰC TUYẾN                                                                          |                          | III Xin chảo Cty TNHH Hoàng G | Dang nhap<br>thanh cong |
|-------|----------------------------------------------------------------------------------------------------|-------------------------------------------------------------------------------------|--------------------------|-------------------------------|-------------------------|
|       | A DỊCH VỤ CÔNG TRỰC TUYẾN NỘP HỎ SƠ TRỰC                                                                                                    | TUYÊN HƯỚNG DẪN SỮ DỤNG LÌ                                                          | ÊN HỆ                    |                               |                         |
| -     | TRA CỨU KẾT QUẢ HỎ SƠ                                                                                                    | D                                                                                   | ICH VỤ CÔNG TRỰC TUY     | ŕÉN                           |                         |
|       | Wụi lông nhập mã tra cứu hồ sơ và nhấn nút tra cứu để biết kết quá hồ sơ của quý vị điển thời điểm hiện tại.         Nhập mã tra củu         TRA CỨU | Công dân, tổ chức đăng ký sử dụng dịch vụ công trực tuyển của các lĩnh vực tại đây. |                          | của các lĩnh vực tại đầy.     |                         |
|       |                                                                                                    | Nhập tên dịch vụ công trực tu                                                       | yên                      | ТІМ КІЕ́М                     |                         |
|       |                                                                                                    | Dất đại                                                                             | Môi trường               | Địa chất và khoáng sản        | and the second second   |
|       |                                                                                                    | Tài nguyên nước                                                                     | KTTV và Biến đối khí hậu | 💽 Đo đạc và bản đồ            | at have been            |
|       |                                                                                                    | Biến và hải đảo                                                                     | Viễn thám                | Lĩnh vực tổng hợp             |                         |
| C.Com |                                                                                                    |                                                                                     | 2000                     |                               |                         |
|       | CO QUAN CHỦ QUÂN: ĐỘ TÀI N<br>Giấy phép số: 37/GP-TTET do B                                                                                          | GUYÊN VÀ MÔI TRƯỜNG<br>ộ TTTT cấp ngày 21/8/2014                                    |                          |                               |                         |

# III. Hướng dẫn đăng ký tài khoản

Mục này hướng dẫn thực hiện tạo tài khoản sử dụng trên Hệ thống dịch vụ công trực tuyến đối với Tổ chức, cá nhân chưa có tài khoản.

- Tổ chức, cá nhân nhập đầy đủ thông tin theo yêu cầu trên Hệ thống

- Hệ thống thông báo tài khoản truy nhập ban đầu qua thư điện tử hoặc tin nhắn trên điện thoại theo đăng ký của tổ chức, cá nhân.

Tại màn hình trang chủ -> Nhấn vào nút <sup>Đăng ký</sup> -> Hệ thống hiển thị giao diện thông tin đăng ký của Tổ chức/Cá nhân.

| DỊCH VỤ CÔNG TRỰC TUYẾN      | NỘP HỎ SƠ TRỰC TUYẾN H | ướng dẫn sử dụng | LIÊN HỆ           |              |  |
|------------------------------|------------------------|------------------|-------------------|--------------|--|
|                              |                        | Tổ chức Ca       | i nhân            |              |  |
| Tên tổ chức: *               |                        | Mã số            | thuế: *           |              |  |
| Tên tiếng anh:               |                        | Tên v            | lết tắt:          |              |  |
| Số GPĐKKD/Số QĐ thành lập: * |                        | Ngày             | cấp: *            |              |  |
| Nơi cấp/Nơi ra quyết định: * |                        | Đối tu           | rợng thực hiện: * | Doanh nghiệp |  |
| Địa chỉ: *                   |                        | Số đị            | ên thoại:         |              |  |
| Tên đăng nhập: *             |                        | E-mai            | l: *              |              |  |
| Mật khẩu: *                  |                        | Nhập             | lại mật khẩu: *   |              |  |

Tại màn hình thông tin đăng ký, hiển thị Tab mặc địnhTổ chứclà thông tinđăng của Tổ chức. Muốn chọn thông tin đăng ký của Cá nhân thì kích chuột vào TabCá nhân-> Hiển thị màn hình thông tin đăng ký của Cá nhân:

| Họ tên: *     Họ     Tên đệm     Tên       Đổi tượng thực hiện: *     Công dân     v     Số CMTND/ Số thẻ căn cước: *     Image: *       Ngày sinh: *     Giới tính: *     Nam     Số điện thoại: *     Image: *       Địa chỉ thường trú: *     Nhập địa chỉ chỉ tiết (Sô nhà, đường, phô,)     Tinh     v     Xã                                                                       |   |
|----------------------------------------------------------------------------------------------------|---|
| Họ ten: *     Họ     Ten dem     Ten       Đối tượng thực hiện: *     Công dân     Số CMTND/ Số thẻ căn cước: *     Image: Số CMTND/ Số thẻ căn cước: *       Ngày sinh: *     Giới tính: *     Nam       Số điện thoại: *     Image: Số Chỉ tính: *     Nam       Địa chỉ thường trú: *     Nhập địa chỉ chỉ tiết (Sô nhà, đường, phô,)     Image: Ten       Tinh     v     Huyện     v |   |
| Đối tượng thực hiện: *       Công dân       Số CMTND/ Số thẻ căn cước: *         Ngày sinh: *       Giới tính: *       Nam         Số điện thoại: *       Dịa chỉ thường trú: *       Nhập địa chỉ chỉ tiết (Sô nhà, đường, phô,)         Tình       V       Huyện       Xã                                                                                                    |   |
| Ngày sinh: *     Giới tính: *     Nam       Số điện thoại: *         Địa chỉ thường trú: *     Nhập địa chỉ chỉ tiết (Sô nhà, đường, phô,)        Tinh     V     Huyện     Vă                                                                                                    |   |
| Số điện thoại: *       Địa chỉ thường trú: *     Nhập địa chỉ chi tiết (Sô nhà, đường, phô,)       Tình     V   Huyện V Xã                                                                                                    | • |
| Địa chỉ thường trú: *       Nhập địa chỉ chỉ tiết (Sô nhà, đưởng, phô,)         Tình       v       Huyện       v       Xã                                                                                                    |   |
| Tình <b>v</b> Huyện <b>v</b> Xã                                                                                                    |   |
|                                                                                                    | • |
| Tên đăng nhập: * E-mail: *                                                                                                    |   |
| Mật khẩu: * Nhập lại mật khẩu: *                                                                                                    |   |
| Xác nhận đăng ký: *                                                                                                    |   |

# 1. Đăng ký tài khoản Tổ chức

Thao tác đăng ký tài khoản của Tổ chức như sau:

- *Bước 1:* Tại màn hình thông tin đăng ký của Tổ chức thực hiện nhập đầy đủ thông tin cho Tổ chức:

|                              | Tổ chức                                           | Cá nhân                |                |
|------------------------------|---------------------------------------------------|------------------------|----------------|
| Tên tổ chức: *               |                                                   | Mã số thuế: *          |                |
| Tên tiếng anh:               |                                                   | Tên viết tắt:          |                |
| Số GPĐKKD/Số QĐ thành lập: * |                                                   | Ngày cấp: *            |                |
| Noi cấp/Noi ra quyết định: * |                                                   | Đối tượng thực hiện: * | Doanh nghiệp 🔹 |
| Địa chỉ: *                   |                                                   | Số điện thoại:         |                |
| Tên đăng nhập: *             |                                                   | E-mail: *              |                |
| Mật khẩu: *                  |                                                   | Nhập lại mật khẩu: *   |                |
| Xác nhận đăng kỳ: *          | Tôi không phải là người reCAP<br>máy số mát - của | TCHA                   |                |
|                              | Đăng ký tài khoản                                 |                        |                |

- Tên tổ chức: Nhập Tên tổ chức
- Mã số thuế: Nhập Mã số thuế

- Tên tiếng anh: Nhập thông tin Tên tiếng anh
- Tên viết tắt: Nhập Tên viết tắt
- Số GPĐKKD/ Số QĐ thành lập: Nhập Số GPĐKKD/ Số QĐ thành lập
- Ngày cấp: Nhập Ngày cấp
- Nơi cấp/ Nơi ra quyết định: Nhập Nơi cấp/ Nơi ra quyết định
- Đối tượng thực hiện: Nhập Đối tượng thực hiện
- Địa chỉ: Nhập Địa chỉ
- Số điện thoại: Nhập Số điện thoại
- Tên đăng nhập: Nhập Tên đăng nhập
- **Email:** Nhập địa chỉ Email
- Mật khẩu: Nhập Mật khẩu
- Nhập lại mật khẩu: Xác nhận lại mật khẩu
- Xác nhận đăng ký: Nhập Xác nhận đăng ký

#### \* Chú ý:

- Các trường đánh dấu (\*) là trường bắt buộc phải nhập
- Cần nhập đúng địa chỉ Email để nhận các thông tin phản hồi từ Bộ Tài

nguyên và Môi trường.

| ВỘ TÀI NGUYÊN VÀ<br>CÔNG DỊCH | MÔI TRƯỜNG<br>VỤ CÔNG TRỰC TUYẾN         |                        | Đảng nháo (Đảng ký     |
|-------------------------------|------------------------------------------|------------------------|------------------------|
| 者 DịCH VỤ CÔNG TRỰC TUYẾN     | NỘP HỎ SƠ TRỰC TUYẾN HƯỚNG DẦN SI        | ở dụng liên hệ         |                        |
|                               | Tổ chức                                  | Cá nhân                |                        |
| Tên tổ chức: *                | Công ty TNHH Hoàng Gia                   | Mã số thuế: *          | 242342342              |
| Tên tiếng anh:                | Công ty TNHH Hoàng Gia                   | Tên viết tắt:          | Công ty TNHH Hoàng Gia |
| Số GPĐKKD/Số QĐ thành lập: *  | 34234234234                              | Ngày cấp: *            | 20/01/2017             |
| Noi cấp/Noi ra quyết định: *  | Sở kê hoạch đầu tư TP Hà Nội             | Đối tượng thực hiện: * | Doanh nghiệp 🔹         |
| Địa chỉ: *                    | Sô 23 Ngọc Hà, P Ngọc Hà, Ba Đình        | Số điện thoại:         | 0437558225             |
| Tên đăng nhập: *              | hoanggia                                 | E-mail: *              | dvcmonre2016@gmail.com |
| Mật khẩu: *                   |                                          | Nhập lại mật khẩu: *   |                        |
| Xác nhận đăng ký: *           | Tối không phải là người reCA<br>máy reCA | PTCHA<br>20 shoin      |                        |
|                               | Đãng ký tài khoản                        |                        |                        |

- Bước 2: Nhấn nút Dảng ký tài khoản để lưu thông tin -> Hệ thống sẽ gửi một yêu cầu xác thực đến địa chỉ email mà tổ chức đã cung cấp khi đăng ký. Tổ chức mở email nhận được có nội dung như sau:

Kinh gửi: hoanggia Cổng dịch vụ công trục tuyến Bộ Tài nguyên và Môi trường đã nhận được thông tin khai báo mở tài khoản của Quý vị. Tài khoản: tc\_hoanggia của Quý vị đã được tạo thành công! Để hoàn thành việc đăng kỷ dịch vụ công, xin vui lông kịch hoạt tài khoản tại đây<<u>http://dichvucong.monre.gov.vn:8485//Pages/KichHoatTaiKhoan.aspx?token=KIY1o+r7Nf96L4+</u> JislesPINSeOIBuAPIAIBOBIBzfc/Waif36ctWDevAXitvO0K/dwxanw0HkMd4tBZGBwNDnacd5UN4alCxttWf0wH5CiLW/cZ2Z9Uz/2/VRFV9btXxkrR68/rr/e+mIOmJANGtFnsq2+ JislesPINSeOIBuAPIAIBOBIBzfc/Waif36ctWDevAXitvO0K/dwxanw0HkMd4tBZGBwNDnacd5UN4alCxttWf0wH5CiLW/cZ2Z9Uz/2/VRFV9btXxkrR68/rr/e+mIOmJANGtFnsq2+ JislesPINSeOIBuAPIAIBOBIBzfc/Waif36ctWDevAXitvO0K/dwxanw0HkMd4tBZGBwNDnacd5UN4alCxttWf0wH5CiLW/cZ2Z9Uz/2/VRFV9btXxkrR68/rr/e+mIOmJANGtFnsq2+ Jin cảm ơn sự họp tác của Quý vị. Quý vị lưu ý: Đây là email trả lời tự động, xin vui lông không trả lời email này.

Nhấn chuột tại link được cung cấp trong email để kích hoạt tài khoản -> Hoàn thành việc đăng ký tài khoản. Tổ chức sẽ đăng nhập được vào hệ thống với tài khoản đã đăng ký.

# 2. Đăng ký tài khoản Cá nhân

Thao tác đăng ký tài khoản của Cá nhân như sau:

*-Bước 1*: Tại màn hình thông tin đăng ký của Cá nhân thực hiện nhập đầy đủ thông tin cho Cá nhân:

|                        | Tổ chức                                                                             | Cá nhân                      |         |
|------------------------|-------------------------------------------------------------------------------------|------------------------------|---------|
| k⊋<br>Họ tên: *        | Но                                                                                  | Tên đêm                      | Tên     |
| Đối tượng thực biện: * | Công dận                                                                            | Số CMTND/ Số thẻ căn cước: * |         |
|                        |                                                                                     | Giới tính: *                 | Nam     |
|                        |                                                                                     |                              | Ivani V |
| So diện thoại:         |                                                                                     |                              |         |
| Địa chỉ thường trú: *  | Nhập địa chỉ chỉ tiết (Sô nhà, đường, phô,)       Tình     v     Huyện     v     Xã |                              |         |
| Tên đăng nhập: *       |                                                                                     | E-mail: *                    |         |
| Mật khẩu: *            |                                                                                     | Nhập lại mật khẩu: *         |         |
| Xác nhận đăng ký: *    | Tôi không phải là người reCAPTCHA<br>Bảo nướt - Điả thoàn                           |                              |         |
|                        | Đăng ký tài khoản                                                                   |                              |         |

- Họ tên: Nhập thông tin Họ tên
- Đối tượng thực hiện: Nhập thông tin Đối tượng thực hiện
- Số CMTND/ Số thẻ căn cước: Nhập Số CMTND/ Số thẻ căn cước
- Ngày sinh: Nhập Ngày sinh
- Giới tính: Chọn Giới tính
- Số điện thoại: Nhập Số điện thoại
- Địa chỉ thường trú: Nhập Địa chỉ thường trú
- Tên đăng nhập: Nhập Tên đăng nhập

- **Email:** Nhập Email
- Mật khẩu: Nhập Mật khẩu
- Nhập lại mật khẩu: Xác nhận lại mật khẩu
- Xác nhận đăng ký: Xác nhận lại đăng ký

#### \* Chú ý:

- Các trường đánh dấu (\*) là trường bắt buộc phải nhập
- Cần nhập đúng địa chỉ Email để nhận các thông tin phản hồi từ Bộ Tài nguyên và Môi trường.

| A DỊCH VỤ CÔNG TRỰC TUYẾN | I NỘP HỎ SƠ TRỰC TUYẾN | HƯỚNG DẦN SỦ | DỤNG LIÊN HỆ                 |                            |                   |            |
|---------------------------|------------------------|--------------|------------------------------|----------------------------|-------------------|------------|
|                           |                        | Tổ chức      | Cá nhân                      |                            |                   |            |
| Họ tên: *                 | Lê                     |              | Lan                          | Phươn                      | ng                |            |
| Đối tượng thực hiện: *    | Công dân               | •            | Số CMTND/ Số thẻ căn cước: * | 01333                      | 6666              |            |
| Ngày sinh: *              | 16/01/1987             |              | Giới tính: *                 | Nữ                         |                   | •          |
| Số điện thoại: *          | 091445966              |              |                              |                            |                   |            |
| Địa chỉ thường trú: *     | 22 Xuân Đỉnh           |              |                              |                            |                   |            |
|                           | Thành phô Hà Nội       | •            | Quận Băc Từ Liêm             | <ul> <li>Phường</li> </ul> | Xuân Đỉnh         | •          |
| Tên đăng nhập: *          | phuongll               |              | E-mail: *                    | lanphi                     | uong160119872000@ | @gmail.con |
| Mật khẩu: *               | ••••••                 |              | Nhập lại mật khẩu: *         | •••••                      | ••••              |            |
| Xác nhận đăng ký: *       | Tôi không phải máy     | là người     | СНА                          |                            |                   |            |

- Bước 2: Nhấn nút Dăng ký tải khoản để lưu thông tin -> Hệ thống sẽ gửi một yêu cầu xác thực đến địa chỉ email mà cá nhân đã cung cấp khi đăng ký. Cá nhân mở email nhận được có nội dung như sau:

| Kinh gửi: phuongli                                                                                     |                                                                                                    |
|----------------------------------------------------------------------------------------------------|----------------------------------------------------------------------------------------------------|
| Cổng dịch vụ công trự                                                                                  | c tuyển Bộ Tài nguyên và Môi trường đã nhận được thông tin khai báo mở tài khoản của Quý vị.                                                                                                    |
| Tài khoản: cn_phuong                                                                                   | II của Quý vị đã được tạo thành công!                                                                                                    |
| Để hoàn thành việc đả<br><u>islesPNSeGIBuAPIAiB(<br/>iz9UusQ2lepIM5GjrMel</u><br>Xin cảm ơn sự hợp tác | ing ký dich vy công, xin vui lông kich hoạt tải khoản tại đây< <u>http://dichvuconq.monre.gov.vn:8485//Pages/KichHoatTaiKhoan.aspx?token=KiY1o+17Nf96L4+</u><br>2BIBzfcWaif36ctW0evA/XitvO0K/dwxanw0HkMd4tBZGBwN0nacd5UN4alCxtWf0wH5CiLWicZ3Z29Uz/2//RF/9btXxkrR68//rr/e+mI0mJANGtFnsd2+<br>D/teAYIsNA/cA6Y2mx4H><br>s c <b>ủa Quý</b> vị. |
| Quý vị lưu ý: Đây là er                                                                                | nail trả lời tự động, xin vui lòng không trả lời email này.                                                                                                    |

Nhấn chuột tại link được cung cấp trong email để kích hoạt tài khoản -> Hoàn thành việc đăng ký tài khoản. Cá nhân sẽ đăng nhập được vào hệ thống với tài khoản đã đăng ký.

#### IV. Cập nhật thông tin tài khoản

Khi đã tạo thành công tài khoản thì cá nhân, tổ chức thực hiện việc cập nhật thông tin tài khoản. Việc sửa đổi, bổ sung thông tin tài khoản của tổ chức, cá nhân thực hiện trên Hệ thống dịch vụ công trực tuyến trong các trường hợp sau:

- Có sự thay đổi của các thông tin đăng ký của tài khoản.
- Yêu cầu của Hệ thống dịch vụ công trực tuyến.

Thông tin tài khoản bao gồm: Thông tin cá nhân; Đổi mật khẩu; Quản lý tệp; Quản lý chữ ký số.

Sau đây sẽ hướng dẫn cập nhật thông tin tài khoản cho tổ chức, cập nhật thông tin tài khoản cho cá nhân cũng tương tự.

Thao tác để vào chức năng cập nhật thông tin tài khoản như sau:

Bước 1: Đăng nhập vào hệ thống, đăng nhập thành công -> hiển thị tên tài khoản như hình dưới

| ¢. |                                                                                                    | 🇱 Xin chào Cty TNHH Hoàng Gia 🗸 |                                                   |                                                 |                |                                  |  |  |
|----|----------------------------------------------------------------------------------------------------|---------------------------------|---------------------------------------------------|-------------------------------------------------|----------------|----------------------------------|--|--|
|    | DỊCH VỤ CÔNG TRỰC TUYẾN NỘP                                                                                       | HỎ SƠ TRỰC TUYẾN                | HƯỚNG DĂN SỬ DỤNG                                 | LIÊN HỆ                                         |                | 🚔 Cập nhật thông tin tài khoản   |  |  |
|    | TRA CỨU KẾT QUẢ HỒ SƠ                                                                                             | Ŋ                               |                                                   | DỊCH VỤ CÔNG TRỰC TUY                           | YÉN            | 4₀ Thoát                         |  |  |
|    | Vui lỏng nhập mã tra cứu hỗ sơ và nhấn nút tra<br>cứu để biết kết quả hồ sơ của quỷ vị đến thời điểm<br>hiện tại. |                                 | Công dân, tổ chức đ<br>Nhập tên dịch vụ công trực | ăng ký sử dụng dịch vụ công trực tuyến<br>tuyển | n của các lĩnh | n vực tại đây.<br>TÌM KIÊM       |  |  |
|    | Nhập mã tra cứu                                                                                                   |                                 | Đất đại                                           | Môi trường                                      | Địa            | a chất và khoáng sản             |  |  |
|    | TRA CỨU                                                                                                    |                                 | Tài nguyên nước<br>Biến và hải đảo                | KTTV và Biến đối khí hậu                        | Ein            | đạc và bản đồ<br>Ih vực tổng hợp |  |  |
|    |                                                                                                    |                                 |                                                   |                                                 |                | 1. S. 2. 3. 9                    |  |  |

- Bước 2: Tại tài khoản đã đăng nhập Nhấn vào nút

->Chương trình hiển thị giao diện "Cập nhật thông tin tài khoản" gồm các Tab: Thông tin cá nhân; Đổi mật khẩu; Quản lý tệp; Quản lý chữ ký số. Tab Thông tin cá nhân được hiển thị mặc định ban đầu.

| QUẨN LÝ HỎ SƠ TRỰC TUYẾN | × ^ |                                | Thông tin cá nhân Đối mật      | khẩu     | Quản lý têp tin          | Quản lý chữ ký số | 5                    |   |
|--------------------------|-----|--------------------------------|--------------------------------|----------|--------------------------|-------------------|----------------------|---|
| QUẢN LÝ THÔNG TIN        | ~   | Thông tin người đại diện       |                                |          |                          |                   |                      |   |
| NỘP HỎ SƠ TRỰC TUYẾN     | ~   |                                | 7                              |          |                          |                   | 7                    |   |
|                          |     | Họ tên: *                      | Nguyễn                         |          | Hoàng                    |                   | Gia                  |   |
|                          |     | Ngày sinh: "                   | 07/11/2017                     |          | Giới tính: *             |                   | Nam                  | ۲ |
|                          |     | Số CMTND: *                    | 046456345345                   |          | Ngày Cấp: *              |                   | 28/12/2017           |   |
|                          |     | Nơi cấp: *                     | Thành phố Hà Nội               | •        | Dân tộc: *               |                   | Kinh                 | ٠ |
|                          |     | Số điện thoại: *               | 09574574564                    |          | Fax:                     |                   | 0575675              |   |
|                          |     | E-mail: *                      | abc@gmail.com                  |          | Chức vụ:                 |                   | Giám đốc             |   |
|                          |     | Nơi ở hiện tại: *              | Thôn Tân Phong                 |          |                          |                   |                      |   |
|                          |     |                                | Tỉnh Hải Dương                 | ٠        | Huyện Ninh Giang         | ٠                 | Xã An Đức            | ٠ |
|                          |     | Địa chỉ thường trú: *          | Thôn Tân Phong                 |          |                          |                   |                      |   |
|                          |     |                                | Tỉnh Hải Dương                 | ۲        | Huyện Ninh Giang         | ۲                 | Xã An Đức            | ۷ |
|                          |     | Thông tin Tổ chức/Doanh nghiệp |                                |          |                          |                   |                      |   |
|                          |     | Tên tổ chức: *                 | Cty TNHH Hoàng Gia             |          | Loại hình doanh nghiệp:  | *                 | Doanh nghiệp cố phần | Ŧ |
|                          |     | Tên tiếng anh:                 | Cty TNHH Hoàng Gia             |          | Tên viết tắt             |                   | Cty TNHH Hoàng Gia   |   |
|                          |     | Đối tượng thực hiện: *         | Tổ chức ngoài nhà nước         | •        | Trạng thái doanh nghiệp: | *                 | Đang hoạt động       |   |
|                          |     | Số vốn kinh doanh:             | 456456456456456                |          | Mã số thuế: *            |                   | 242342342            |   |
|                          | Ŧ   | Số GPĐKKD/Số QĐ thành lập: *   | 34234234234                    |          | Ngày cấp/Ngày quyết địn  | h: *              | 20/01/2017           |   |
|                          |     | Nơi cấp/Nơi ra quyết định: *   | Sở kế hoạch đầu từ TP Hà Nội   |          |                          |                   |                      |   |
|                          |     | Số điện thoại:                 | 0437558225                     |          | Fax:                     |                   | 0575675              |   |
|                          |     | E-mail:**                      | dvcmonre2016@gmail.com         |          | Website:                 |                   | gfdsfs               |   |
|                          |     | Địa điểm kinh doanh: *         | Số 23, Ngọc Hả                 |          |                          |                   |                      |   |
|                          |     |                                | Thành phố Hà Nội               | •        | Quận Ba Đình             | •                 | Phường Ngọc Hà       | ۲ |
|                          |     | Xắc thực: *                    | Tôi không phải là người<br>máy | RECAPTCH | HA                       |                   |                      |   |

Từ giao diện trên, nhấn vào tab **"Thông tin cá nhân"->** Chương trình hiển thị như sau:

# 1. Thông tin cá nhân

Hệ thống cho phép xem và chỉnh sửa thông tin cá nhân của tài khoản tại Tab "Thông tin cá nhân" của chức năng "Cập nhật thông tin tài khoản".

| -                              |                       |                                       |                        |                   |                        |  |
|--------------------------------|-----------------------|---------------------------------------|------------------------|-------------------|------------------------|--|
|                                | Thông tin cá nhân     | Đôi mật khẩu                          | Quản lý tệp tin        | Quản lý chữ ký số |                        |  |
| Thông tin người đại diện       |                       |                                       |                        |                   |                        |  |
| Họ tên: *                      | Nguyễn                |                                       | Hoàng                  |                   | Gia                    |  |
| Ngày sinh: *                   | 07/11/2017            |                                       | Giới tính: *           |                   | Nam 🔻                  |  |
| Số CMTND: *                    | 046456345345          |                                       | Ngày Cấp: *            |                   | 28/12/2017             |  |
| Nơi cấp: *                     | Thành phố Hà Nội      | •                                     | Dân tộc: *             |                   | Kinh                   |  |
| Số điện thoại: *               | 0978336989            |                                       | Fax:                   |                   | 0575675                |  |
| E-mail: *                      | thanhlt210@gmail.com  | n                                     | Chức vụ:               |                   | Giám đốc               |  |
| Nơi ở hiện tại: *              | Thôn Tân Phong        |                                       |                        |                   |                        |  |
|                                | Tỉnh Hải Dương        | •                                     | Huyện Ninh Giang       | •                 | Xã An Đức 🔻            |  |
| Địa chỉ thường trú: *          | Thôn Tân Phong        |                                       |                        |                   |                        |  |
|                                | Tỉnh Hải Dương        | •                                     | Huyện Ninh Giang       | ¥                 | Xã An Đức 🔹            |  |
| Thông tin Tổ chức/Doanh nghiệp |                       |                                       |                        |                   |                        |  |
| Tên tố chức: *                 | Cty TNHH Hoàng Gia    |                                       | Loại hình doanh nghiệ  | p: *              | Doanh nghiệp cố phân 🔹 |  |
| Tên tiếng anh:                 | Cty TNHH Hoàng Gia    |                                       | Tên viết tắt:          |                   | Cty TNHH Hoàng Gia     |  |
| Đối tượng thực hiện: *         | Tổ chức ngoài nhà nượ | йс <b>т</b>                           | Trạng thái doanh nghiệ | èp:*              | Đang hoạt động 🔹       |  |
| Số vốn kinh doanh:             | 456456456456456       |                                       | Mã số thuế: *          |                   | 242342342              |  |
| Số GPĐKKD/Số QĐ thành lập: *   | 34234234234           |                                       | Ngày cấp/Ngày quyết ở  | īįnh: *           | 20/01/2017             |  |
| Nơi cấp/Nơi ra quyết định: *   | Sở kê hoạch đầu từ TF | ² Hà Nội                              |                        |                   |                        |  |
| Số điện thoại:                 | 0978336989            |                                       | Fax:                   |                   | 0575675                |  |
| E-mail: *                      | thanhlt210@gmail.com  | 1                                     | Website:               |                   | gfdsfs                 |  |
| Địa điểm kinh doanh: *         | Số 23, Ngọc Hà        |                                       |                        |                   |                        |  |
|                                | Thành phố Hà Nội      | •                                     | Quận Ba Đình           | •                 | Phường Ngọc Hà 🔻       |  |
| Xác thực: *                    | Tôi không phải<br>máy | là người reCAPTO<br>Bảo mật - Điều ki | l<br>HA<br>noân        |                   |                        |  |
|                                | Cập nhật thông t      | in                                    |                        |                   |                        |  |

Các bước thực hiện sửa đổi, bổ sung thông tin cá nhân như sau:

- Bước 1: Nhấn chuột tại các trường thông tin bất kỳ cần sửa và nhập lại thông tin cần sửa, Tích chọn mục Xác thực "Tôi không phải là người máy"
- Bước 2: Nhấn nút Cập nhật thông tin -> Chương trình thực hiện cập nhật thành công.

# 2. Đổi mật khẩu

Hệ thống cho phép đổi mật khẩu của tài khoản tại Tab "Đổi mật khẩu" của chức năng "Cập nhật thông tin tài khoản".

Từ giao diện chức năng "Cập nhật thông tin tài khoản", nhấn vào tab "Đổi mật khẩu" -> Chương trình hiển thị giao diện đổi mật khẩu:

| 4                                         | C S S | BỘ TÀI NGUYÊN V<br>GỔNG DỊCH | À MÕI TRƯỜNG<br>I VỤ CÔNG TRỰ | c tuyến                |                 | 🎛 Xin chảo Cty TNHH Hoàng Gia - |                                    |  |  |  |
|-------------------------------------------|-------|------------------------------|-------------------------------|------------------------|-----------------|---------------------------------|------------------------------------|--|--|--|
|                                           | 4     | DỊCH VỤ CÔNG TRỰC TUYẾN      | NỘP HỎ SƠ TRỰC TUYẾN          | HƯỚNG DĂN SỬ DỤN       | G LIÊN HỆ       |                                 |                                    |  |  |  |
| QUẢN LÝ HỎ SƠ TRỰC TUYẾN                  | (     | × *                          |                               | Thông tin cá nhân      | Đối mật khẩu    | Quản lý tệp tin                 | Quản lý chữ ký số                  |  |  |  |
| QUÂN LÝ THÔNG TIN<br>NỘP HÒ SƠ TRỰC TUYÊN |       | v<br>v                       |                               | Mật khẩu cũ:           | *               |                                 |                                    |  |  |  |
|                                           |       |                              |                               | Mật khẩu mới:          | •               |                                 |                                    |  |  |  |
|                                           |       |                              |                               | Nhập lại mật khẩu mới: | *               |                                 |                                    |  |  |  |
|                                           |       |                              |                               | Xác nhận:              | * Tôi kh<br>máy | ông phải là người<br>=          | reCAPTCHA<br>do một - Billu thinển |  |  |  |
|                                           |       |                              |                               |                        | Đổi mật         | khẩu                            |                                    |  |  |  |

Các bước thao tác đổi mật khẩu như sau:

- Bước 1: Nhập thông tin vào các trường:
  - Mật khẩu cũ: Nhập Mật khẩu cũ
  - Mật khẩu mới: Nhập Mật khẩu mới
  - Nhập lại mật khẩu mới: Nhập lại thông tin mật khẩu mới
  - Xác nhận: Tích chọn mục Xác nhận
  - \* Chú ý: Các trường đánh dấu (\*) là trường bắt buộc phải nhập.
- Bước 2: Nhấn chọn nút Dối mật khẩu
   -> Chương trình thực hiện đổi mật khẩu thành công.

Từ giao diện trên, nhấn vào tab "Quản lý tệp tin"-> Chương trình hiển thị như sau:

# 3. Quản lý tệp tin

Hệ thống cho phép Quản lý các tệp tin của cá nhân, tổ chức tại máy chủ. Các tệp tin này dùng để đính kèm cho các thủ tục hành chính khi nộp hồ sơ. Cá nhân tổ

chức tải tệp tin từ máy tính cá nhân lên máy chủ. Các tên tin đã tải lên thì có thể thực hiện xóa và tìm kiếm, tải về máy tính cá nhân.

Từ giao diện chức năng "Cập nhật thông tin tài khoản", nhấn vào tab "Quản lý tệp tin" -> Chương trình hiển thị giao diện Quản lý tệp tin.

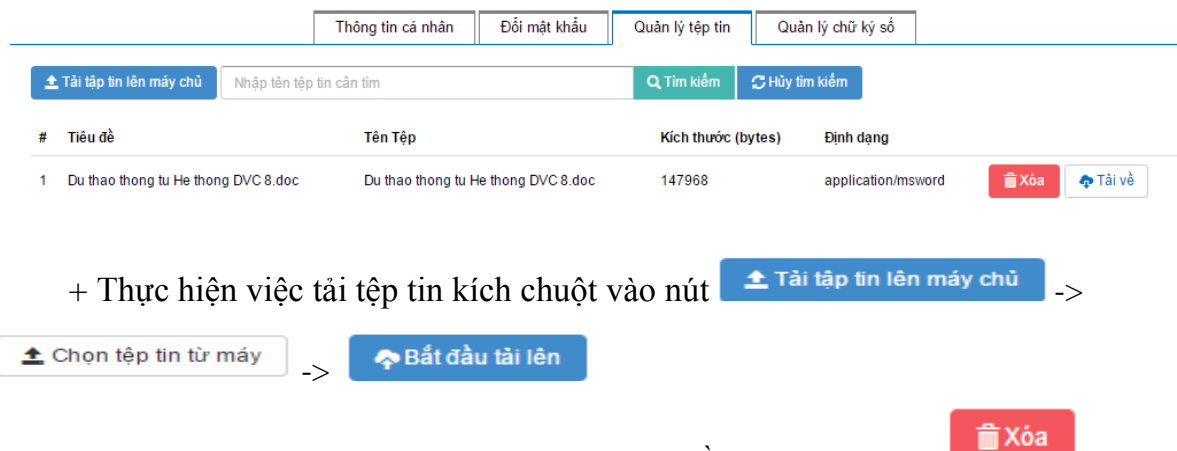

+ Thực hiện việc xóa tệp tin đã tải, chọn tên tệp cần xóa và kích nút

+ Thực hiện việc tải về máy tính cá nhân tệp tin đã tải lên, chọn tên tệp và kích nút

💠 Tài về

# 4. Quản lý chữ ký số

Hệ thống cho phép Quản lý thông tin chữ ký số của tài khoản tại Tab "Quản lý chữ ký số" của chức năng "Cập nhật thông tin tài khoản".

Từ giao diện chức năng "Cập nhật thông tin tài khoản", nhấn vào tab "Quản lý chữ ký số" -> Chương trình hiển thị giao diện:

|                        | _    |      |                       |                                  |                       |                   |                 |                      |                      |
|------------------------|------|------|-----------------------|----------------------------------|-----------------------|-------------------|-----------------|----------------------|----------------------|
| 4                      | e.   |      | BỘ TÀI NGƯ<br>CIỔNG Đ | YÊN VÀ MÔI TRƯỜNG<br>NGH VỤ GÔNG | TRUC TUVEN            |                   |                 | III Xin chào C       | Cty TNHH Hoàng Gia 👻 |
|                        | Terr |      | Cono B                | ion tô cono                      | ingo ioith            |                   |                 |                      |                      |
|                        | *    | DĮCH | I VỤ CÔNG TRỰC T      | UYÊN NỘP HỎ SƠ TRỰC              | TUYÊN HƯỚNG DẪN SỬ DỤ | ŅNG LIÊN HỆ       |                 |                      |                      |
| IẢN LÝ HỎ SƠ TRỰC TUYẾ | N •  | v ^  |                       |                                  | Thông tin cá nhân     | Đổi mật khẩu      | Quản lý tệp tin | Quản lý chữ ký số    | ]                    |
| ẢN LÝ THÔNG TIN        |      | -    |                       |                                  |                       |                   |                 |                      |                      |
| P HỎ SƠ TRỰC TUYẾN     |      | ×    |                       |                                  | Số hiệu chứng th      | ư số Sô hiệu chứr | ng thư số       |                      |                      |
|                        |      |      |                       |                                  | Ngày hiệu             | ı lực             |                 |                      |                      |
|                        |      |      |                       |                                  |                       |                   |                 |                      |                      |
|                        |      |      |                       |                                  | Ngày hết hiệu         | i lực             |                 |                      |                      |
|                        |      |      |                       |                                  |                       | Luu               |                 |                      |                      |
|                        |      |      | STT                   | Số hiệu chứng thư số             | Ngày hiệu lực         | Ngày hết hiệu lụ  | PC N            | lgày bắt đầu đăng ký | Ngày hết hạn đăng ký |
|                        |      |      | 1                     | 1e222326666                      | 08/05/2017            | 09/05/2017        | C               | 8/05/2017            | 09/05/2017           |
|                        |      |      | 2                     | 213554565                        | 08/03/2017            | 27/03/2016        | C               | 8/03/2017            | 27/03/2016           |
|                        |      |      | 3                     | 213554565                        | 08/03/2017            | 27/03/2016        | C               | 8/03/2017            | 27/03/2016           |
|                        |      |      | 4                     | 656767567                        | 19/01/2017            | 04/02/2017        | 1               | 9/01/2017            | 04/02/2017           |
|                        |      |      | 5                     | 234523423423423                  | 17/01/2017            | 18/01/2017        | 1               | 7/01/2017            | 18/01/2017           |
|                        |      |      | 6                     | sdfdf                            | 10/01/2017            | 26/01/2017        | 1               | 0/01/2017            | 26/01/2017           |
|                        |      |      | 7                     | sdfdf                            | 10/01/2017            | 26/01/2017        | 1               | 0/01/2017            | 26/01/2017           |
|                        |      |      | 8                     | 339045934509345435               | 08/01/2017            | 12/01/2017        | C               | 8/01/2017            | 12/01/2017           |

Các bước thao tác để nhập thông tin chữ ký số:

- *Bước 1*: Nhập thông tin vào các trường:
  - Số hiệu chứng thư số: Nhập Số hiệu chứng thư số
  - Ngày hiệu lực: Nhập Ngày hiệu lực
  - Ngày hết hiệu lực: Nhập ngày hết hiệu lực.
- Bước 2: Nhấn nút -> Chương trình thông báo "Lưu chữ ký số thành công"